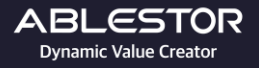

ABLESTOR MANUAL

# 통신사별 공유기 포트포워딩

Copyright (주)에이블스토어. All Rights Reserved.

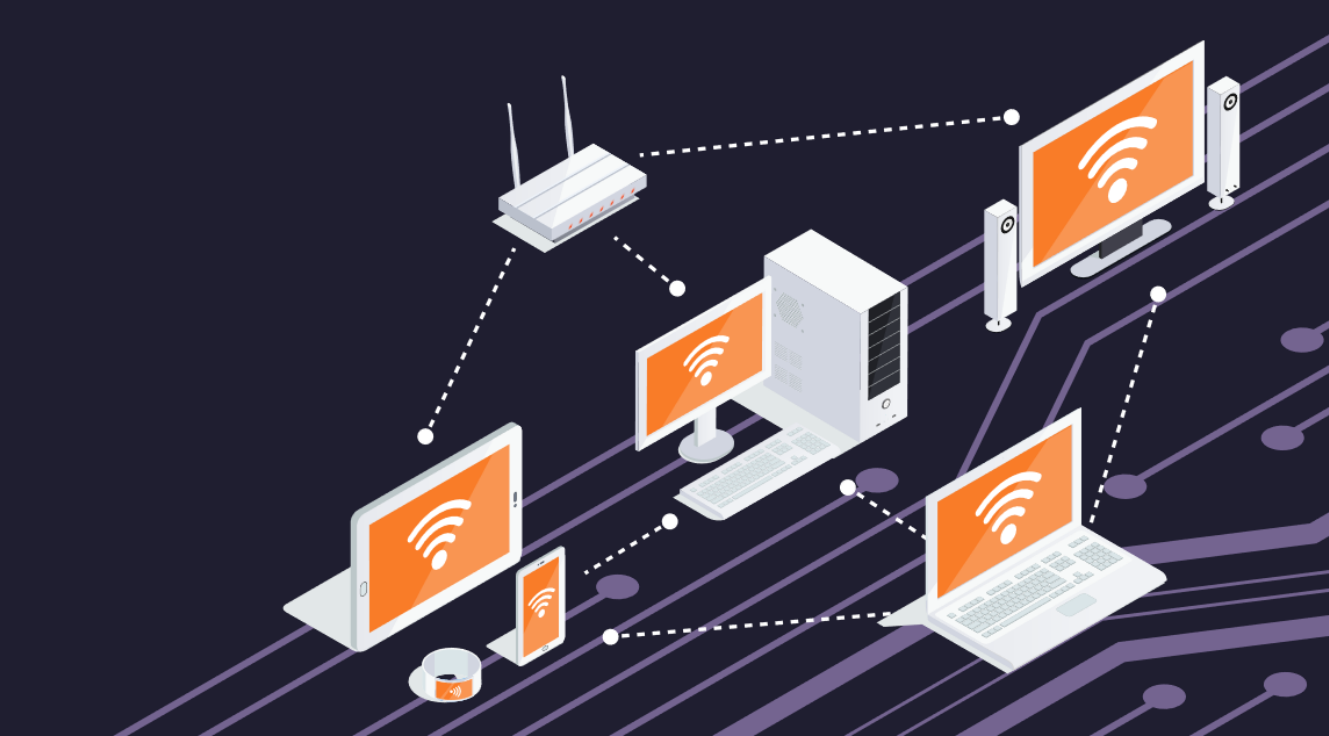

|      | - 통신사별 공유                         | 기 포트포워딩 -                         |  |
|------|-----------------------------------|-----------------------------------|--|
|      | ABLESTOR<br>Dynamic Value Creator | ABLESTOR<br>Dynamic Value Creator |  |
| 공통사형 |                                   |                                   |  |
|      |                                   |                                   |  |

## 공유기 관리 화면 접속 전, **기본 게이트웨이 확인**이 필요합니다.

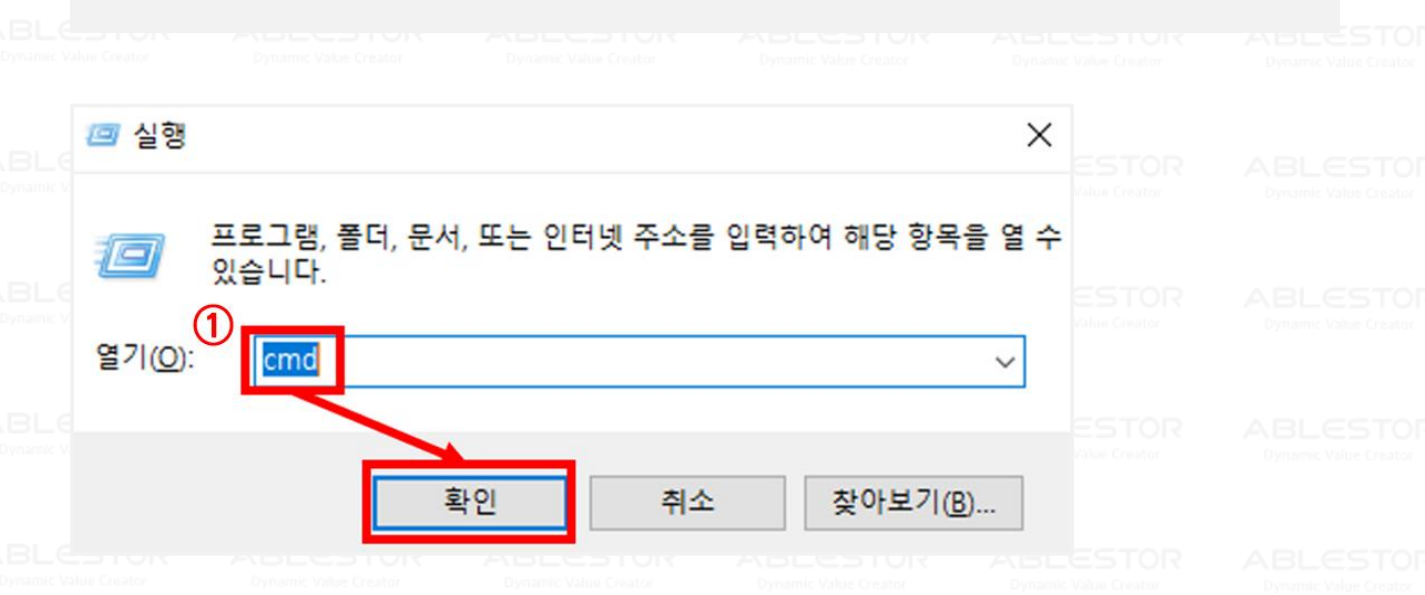

#### (1) [Windows키 + R]를 눌러 실행 창을 띄우고 'cmd'라고 입력한 뒤 '확인' 버튼을 누릅니다.

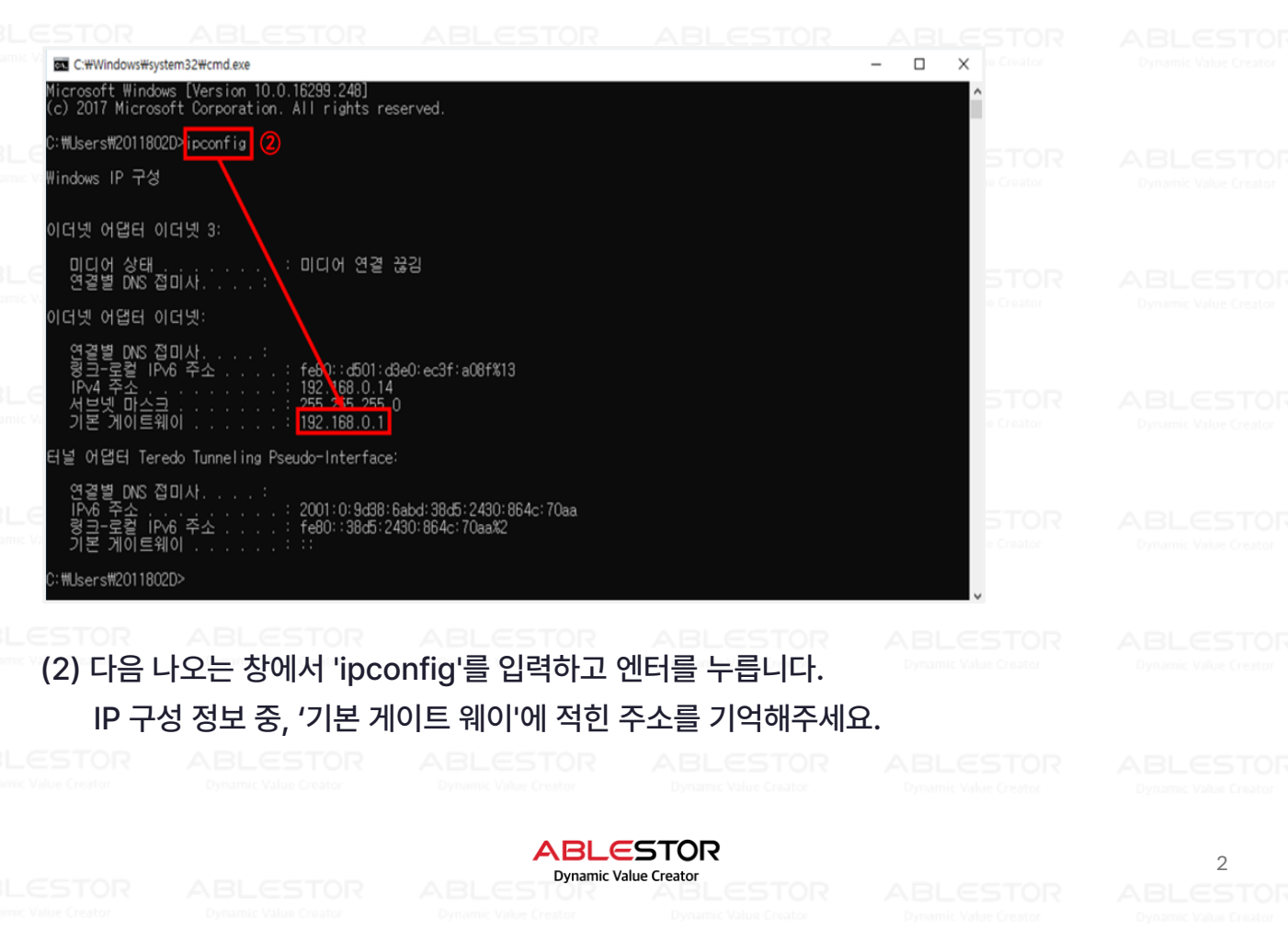

|          |                          | 통신사별 공유                              | 기 포트포워딩 - |                                   |  |
|----------|--------------------------|--------------------------------------|-----------|-----------------------------------|--|
|          |                          |                                      |           |                                   |  |
| 1. 공유기 니 | 내부 접속하기                  |                                      |           |                                   |  |
| BL: GiGA | WiFi home кт Gio         | A WiFi home이 기가토피아 시대를               | 열어갑니다.    | ABLESTOR<br>Dynamik Value Creator |  |
|          | 아이디 ktuse<br>비밀번호 ······ | ···································· | ٢         |                                   |  |
|          | pnczxj                   |                                      |           |                                   |  |
|          |                          |                                      |           |                                   |  |

일반적으로 KT 공유기의 내부 접속 주소는 <mark>[172.30.1.254]</mark>로 설정되어 있으나 '기본 게이트 웨이'를 반드시 확인 하시기 바랍니다.

인터넷 주소창에 기본 게이트웨이 접속 주소를 통해 접속한 후, 아이디와 비밀번호를 입력합니다. \*공유기 접속에 필요한 계정 정보를 모르실 경우, KT 고객센터에 별도 문의하여 주시기 바랍니다.

#### 2. 포트포워딩 설정 메뉴 진입 방법

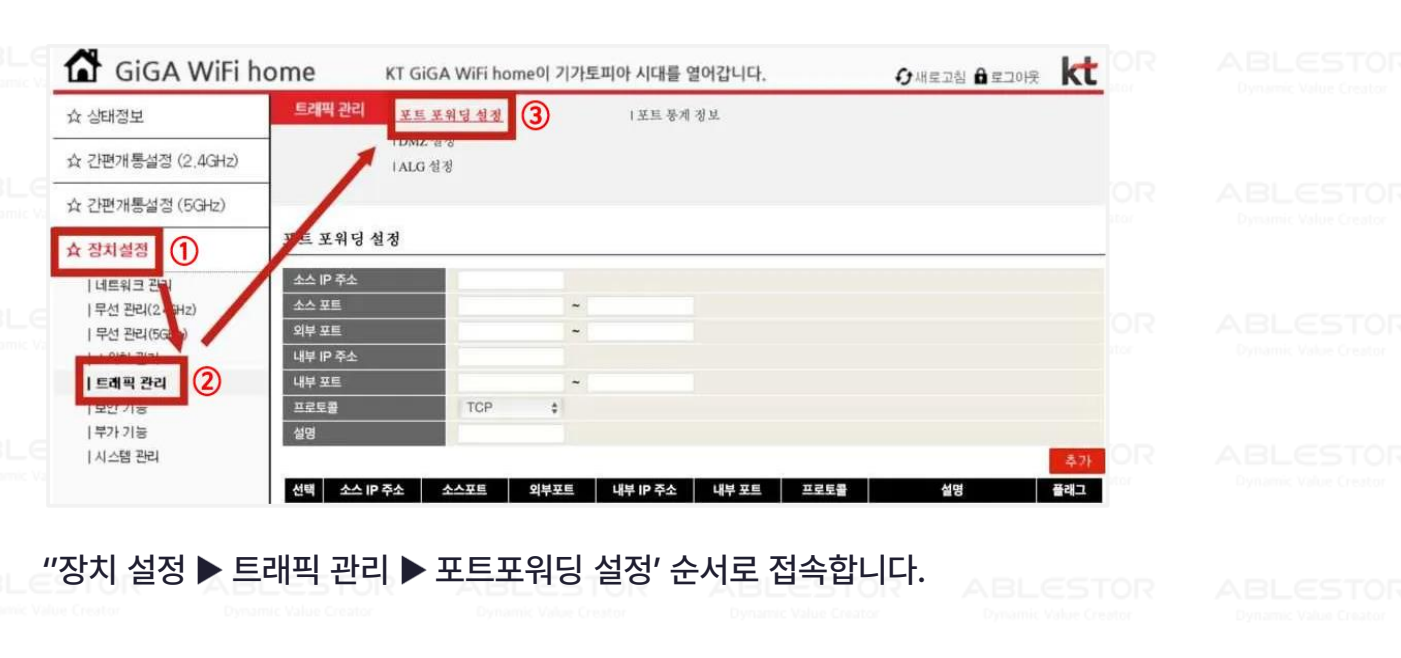

ABLESTOR

Dynamic Value Creator

3

|                                                                               |                                             | - 통신사별 공유                                                       | 기 포트포워딩 -                                         |         |  |
|-------------------------------------------------------------------------------|---------------------------------------------|-----------------------------------------------------------------|---------------------------------------------------|---------|--|
|                                                                               |                                             |                                                                 |                                                   |         |  |
| 8. 포트포워딩                                                                      | 성 설정 방법                                     |                                                                 |                                                   |         |  |
| 🚮 GIGA WI                                                                     | F <b>i home</b> кт GiG                      | A WiFi home이 기가토피아 시대를                                          | 열어갑니다. 🕢 새로고-                                     |         |  |
| ☆ 상태정보                                                                        | 트래픽 관리                                      | <u>위당성정</u> I포트통계                                               | 정보                                                |         |  |
| ☆ 간편개통설정 (2,4GH                                                               | IZ) I ALG 1                                 | 정                                                               |                                                   |         |  |
| ☆ 간편개통설정 (5GHz)                                                               |                                             |                                                                 |                                                   |         |  |
| ☆ 장치설정                                                                        | 포트 포워딩 설정                                   |                                                                 |                                                   | Creator |  |
| 네트워크 관리<br>  무선 관리(24GH2)<br>  무선 관리(5GH2)<br>  스위치 관리<br>  트레픽 관리<br>  보안 기능 | 소스 포트<br>외부 포트<br>내부 IP 주소<br>내부 포트<br>프로토륨 | 5000 ~ 5000<br>172.30.1.240 → 나스 내부 IP<br>5000 ~ 5000<br>TCP \$ | 외부 접속을 위한 포트<br>연결할 기기의 IP 주소<br>연결할 기기의 내부 접속 포트 |         |  |
| 시스템 관리                                                                        | 같이<br>선택 소스 IP 주소                           | 소주 역 부부 프 프 프 프 프 프 프 프 프 프 프 프 프 프 프 프 프                       | 포드의 승규를 입력<br>내부포트 프로토를 생각<br>TCP 프로드             |         |  |
|                                                                               |                                             | 480 - 100 100<br>480 - 100 100                                  | TCP<br>TCP<br>TCP                                 | кт ТОР  |  |
| 필수 항목 <mark>(적</mark>                                                         | <mark>색)</mark> 을 입력하고                      | [추가] 버튼을 클릭                                                     | 합니다.                                              |         |  |
|                                                                               |                                             |                                                                 |                                                   |         |  |
| « 참고 사항                                                                       |                                             |                                                                 |                                                   |         |  |
|                                                                               |                                             |                                                                 |                                                   |         |  |
| 외부 포트                                                                         | : 외부에서 접속                                   | 응 위한 포트를 지                                                      | 정                                                 |         |  |
|                                                                               | ᆺᇯᇯᆎᆡᆺ                                      | 기기이 ID조人르 (                                                     | 이려                                                |         |  |
|                                                                               | ·꼬·한글글 니그                                   |                                                                 |                                                   |         |  |
| 내무 포트                                                                         | : 연결알 기기의                                   | 내무 섭속 포트들                                                       | 입력                                                |         |  |
| 일반적이                                                                          | 로 나스에서 많0                                   | 사용하는 공식 전                                                       | 속 포트 요약                                           |         |  |
|                                                                               |                                             |                                                                 | ·                                                 |         |  |
| 5000 -                                                                        | TCP : DSM 웹 ·                               | 입쏙 쏘트                                                           |                                                   |         |  |

ABLESTOR

Dynamic Value Creator

5005 - TCP : WEBDAV(RaiDrive) 접속 포트

548 – TCP : MAC SMB 접속 포트

4

ABLESTO Dynamic Value Creator

|                    |                                                | · 통신사별 공유        | 기 포트포워딩 -                         |  |
|--------------------|------------------------------------------------|------------------|-----------------------------------|--|
|                    | ABLESTOR<br>Noncement Values Pression          |                  |                                   |  |
| 1. 공유기             | 내부 접속하기                                        |                  |                                   |  |
|                    | SK broad                                       | band             |                                   |  |
|                    | 아이디                                            |                  |                                   |  |
|                    | 아래의 이미지를 입력하세                                  | B.               | ABLESTOR<br>Dynamic Value Creator |  |
| BLC<br>Dynamic N   | 요₩D/DI<br>자동입력방지문자                             |                  | ABLESTOR<br>Dynamic Value Creator |  |
| NBL C<br>Dynamic V | 펌웨어버전: 1.01.<br>자동부팅시간: 2021-09-02<br>매뉴얼 다운로드 | 09<br>2(목) 03:22 | ABLESTOR<br>Dynamic Value Creator |  |
|                    |                                                |                  | ABLESTOR<br>Dynamic Value Creator |  |
|                    |                                                | 나 치이 취대이 치네      |                                   |  |

우선, 기본 게이트웨이를 반드시 확인 하셔야 합니다. 인터넷 주소창에 기본 게이트웨이 IP주소를 사용하여 접속한 후, 아이디와 비밀번호를 입력 합니다.

\*공유기 접속에 필요한 계정 정보를 모르실 경우, SKB 고객센터에 별도 문의해 주시기 바랍니다.

### 2. 포트포워딩 설정 메뉴 진입 방법

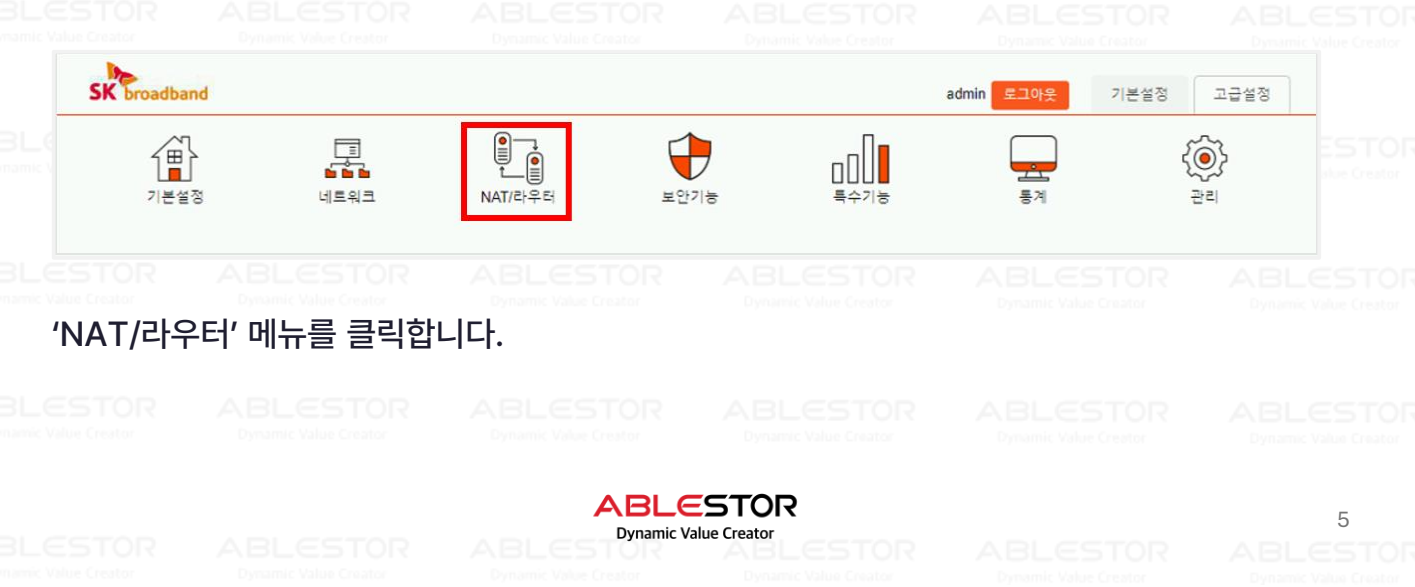

| STOR /                                                                      | ABLESTOR<br>Dynamic Value Creator                                                         | — 통신사법<br>A BLCE                                                                                                    | 별 공유기 포<br>이어에 소문                                          | 트포워딩 -<br>BLESTOR                                           | ABLESTO<br>Dynamic Value Create |         |
|-----------------------------------------------------------------------------|-------------------------------------------------------------------------------------------|----------------------------------------------------------------------------------------------------|------------------------------------------------------------|-------------------------------------------------------------|---------------------------------|---------|
| 포트포워딩                                                                       | J 설정 방법                                                                                   |                                                                                                    |                                                            |                                                             |                                 |         |
| 포트 포워드 리스트                                                                  | 트 및 설정                                                                                    |                                                                                                    |                                                            |                                                             |                                 |         |
| 선택                                                                          | 프로토콜                                                                                      | 외부 포트 시작                                                                                                    | 외부 포트 끝                                                    | 내부 IP 주소                                                    | 내부 포트 시작                        | 내부 포트 끝 |
|                                                                             | TCP                                                                                       | 25585                                                                                                    | 25585                                                      | 182,102,05,154                                              | 25545                           | 25545   |
| 리스트 추가                                                                      | TCP/UDP 🗸                                                                                 | 5000                                                                                                    | 5000                                                       | 192.168.0.10                                                | 5000                            | 5000    |
|                                                                             |                                                                                           |                                                                                                    | 추가 선택 삭                                                    | 제                                                           | 나스 내부 IP                        |         |
|                                                                             |                                                                                           | ABLES                                                                                                    |                                                            |                                                             |                                 |         |
| 수 항목 <mark>(적</mark><br>TOR                                                 | <mark>색)</mark> 을 입력하고                                                                    | 인 [추가] 버튼을<br>A BL CS                                                                                                    | 을 클릭합니디                                                    |                                                             |                                 |         |
| 수 항목(적<br>TOR                                                               | <mark>색)을 입력하고</mark><br>ABLESTOR                                                         | 보 [추가] 버튼을<br>ABLES                                                                                                    | 을 클릭합니디<br>TOR AE                                          |                                                             |                                 |         |
| 수 항목 <mark>(적</mark><br>108<br>참고 사항                                        | 색)을 입력하고<br>ABLESTOR                                                                      | 보 [추가] 버튼을<br>ABLES                                                                                                    | 을 클릭합니디<br>TOR AE                                          |                                                             |                                 |         |
| 수 항목(적<br>* 1012<br>참고 사항<br>외부 포트                                          | 색)을 입력하고                                                                                  | <u>[</u> [추가] 버튼을<br>ABLES<br>ABLES                                                                                                    | 을 클릭합니디<br>TOR AE                                          |                                                             |                                 |         |
| 수 항목(적<br>참고 사항<br>외부 포트<br>내부 IP주                                          | <mark>색</mark> )을 입력하고<br>- BLESTOR<br>- BLESTOR<br>- 외부에서 접:<br>- 연결학 나                  | <u>[</u> [추가] 버튼을<br>ABLES<br>ABLES<br>ABLES                                                                                                    | 을 클릭합니디<br>TOR A E<br>트를 지정<br>도소록 입력                      |                                                             |                                 |         |
| 수 항목(적<br>100<br>참고 사항<br>외부 포트<br>내부 IP주<br>내부 파트                          | 색)을 입력하고<br>                                                                              | ! [추가] 버튼을<br>ABLES<br>ABLES<br>스 기기의 IP격<br>의 내부 접속 :                                                                                                    | 을 클릭합니디<br>프를 지정<br>주소를 입력<br>포트를 인력                       |                                                             |                                 |         |
| 수 항목(적<br>자이지<br>참고 사항<br>외부 포트<br>내부 IP주<br>내부 포트                          | 색)을 입력하고<br>                                                                              | ! [추가] 버튼을<br>ABLES<br>ABLES<br>스 기기의 IP격<br>의 내부 접속 :                                                                                                    | 을 클릭합니디<br>TOR A E<br>TOR A E<br>도를 지정<br>도트를 입력<br>포트를 입력 |                                                             |                                 |         |
| 수 항목(적<br>참고 사항<br>외부 포트<br>내부 IP주<br>내부 포트<br>일바적이                         | 색)을 입력하고<br>- 위부에서 접<br>- 외부에서 접<br>- 연결할 나<br>: 연결할 기기                                   | ! [추가] 버튼을<br>ABLES<br>ABLES<br>스 기기의 IP국<br>의 내부 접속 를<br>이 사용하는 클                                                                                                    | 을 클릭합니디<br>트를 지정<br>주소를 입력<br>포트를 입력<br>목식 접속 포티           |                                                             |                                 |         |
| 수 항목(적<br>참고 사항<br>외부 포트<br>내부 IP주<br>내부 포트<br>일반적으:<br>5000 -              | 색)을 입력하고<br>                                                                              | <ul> <li>[추가] 버튼을</li> <li>ABLES</li> <li>ABLES</li></ul> | 을 클릭합니디<br>트를 지정<br>주소를 입력<br>포트를 입력<br>공식 접속 포트           | LCSTOR<br>and Value Creator<br>BLCSTOR<br>and Value Creator |                                 |         |
| 수 항목(적<br>참고 사항<br>외부 포트<br>내부 IP주<br>내부 포트<br>일반적으:<br>5000 - <sup>-</sup> | 색)을 입력하고<br>- 의부에서 접:<br>소 : 연결할 나:<br>: 연결할 기기:<br>로 나스에서 많<br>FCP : DSM 월               | ! [추가] 버튼을<br>ABLES<br>ABLES<br>이 가용하는 -<br>이 사용하는 -<br>집 접속 포트<br>AV(RaiDrive                                                                                                    | 을 클릭합니디<br>트를 지정<br>도소를 입력<br>포트를 입력<br>공식 접속 포트           | E 요약                                                        |                                 |         |
| 수 항목(적<br>참고 사항<br>외부 포트<br>내부 IP주<br>내부 포트<br>일반적으<br>5000<br>5005         | 색)을 입력하고<br>- 의부에서 접:<br>소 : 연결할 나:<br>: 연결할 기기<br>로 나스에서 많<br>FCP : DSM 웥<br>FCP : WEBDA | <ul> <li>[추가] 버튼을</li> <li>ABLES</li> <li>ABLES</li> </ul>                                                                                                    | 을 클릭합니디<br>트를 지정<br>도소를 입력<br>포트를 입력<br>공식 접속 포트           | E 요약                                                        |                                 |         |

ABLESTOR

6

Dynamic Value Creator

|                          |          | 통신사별 공유                           | 기 포트포워딩 |          |  |
|--------------------------|----------|-----------------------------------|---------|----------|--|
|                          | ABLESTOR |                                   |         |          |  |
| <sup>NBL</sup> 1. 공유기 내부 | 부 접속하기   |                                   |         |          |  |
| BL                       |          | GAPD-7200                         |         | CBLESTOR |  |
|                          | 설정을 변경   | 경 할 디바이스를 선택 해주세요                 |         |          |  |
|                          | 인터넷      | 외부 IP 정보<br>DNS 서버<br>인터넷 연결방식 자동 | : IP 사용 |          |  |
|                          |          | LGU_ODBC                          |         |          |  |
|                          |          | 18:C5:01:93:0D:BC                 |         |          |  |

우선, 기본 게이트웨이를 반드시 확인 하셔야 합니다. 인터넷 주소창에 기본 게이트웨이 IP주소를 사용하여 접속한 후 🧾 공유기 이미지를 클릭합니다.

|                       |                       |    | ABLESTOR<br>Dynamic Value Creator |  |
|-----------------------|-----------------------|----|-----------------------------------|--|
| 패스워드                  |                       |    |                                   |  |
| * 아르                  | · 보안코드를 입력해 주세3       | 2. |                                   |  |
| )<br>31               | 새 보안 코드 받기<br>소 로그인   |    |                                   |  |
| Dynamic Value Creator | Dynamic Value Creator |    |                                   |  |

패스워드나 보안코드를 입력합니다.

\*공유기 접속에 필요한 계정 정보를 모르실 경우, LGU+ 고객센터에 별도 문의하시기 바랍니다. Stor

7

ABLESTOR

Dynamic Value Creator

|                                                                                                    |                                                                                                    | - 통신사별 공유                                                                                                    | 우기 포트포워딩 -                                                                                                    |                                                                                                    |  |
|----------------------------------------------------------------------------------------------------|----------------------------------------------------------------------------------------------------|----------------------------------------------------------------------------------------------------|----------------------------------------------------------------------------------------------------|----------------------------------------------------------------------------------------------------|--|
|                                                                                                    |                                                                                                    |                                                                                                    |                                                                                                    |                                                                                                    |  |
| 2. 포트포위                                                                                                    | 워딩 설정 메뉴 진역                                                                                                    | 입 방법                                                                                                    |                                                                                                    |                                                                                                    |  |
| LGU_                                                                                                    | )   NA                                                                                                    | т <u>0</u>                                                                                                    | 연결된 공유기 관리                                                                                                    | 비 (로그야웃)<br>= STOR                                                                                                    |  |
| ô                                                                                                    | Ř ≣ ∂                                                                                                    | 남태정보 🔹 🥱 네트                                                                                                    | 워크 설정 🔺 🔌 공유기                                                                                                    | 1 설정 ▼                                                                                                    |  |
| ▶ 홈 loT 동글                                                                                                    | 이 연결되지 않은 상태입니                                                                                                    | 유선 네트위<br>무선 네트위<br>[다.                                                                                                    | 1크 설정<br>1크 설정                                                                                                    | ESTOR<br>Adue Creator                                                                                                    |  |
| 주 무선                                                                                                    | 네트워크                                                                                                    | 세부설정                                                                                                    | 암호를 변경할 수                                                                                                    | 호 있습니다.<br>Zalus Creator                                                                                                    |  |
|                                                                                                    |                                                                                                    |                                                                                                    |                                                                                                    |                                                                                                    |  |
| 240                                                                                                    | 네트워크 이름<br>U+Net<br>보안 설정방식<br>WPA2-PSK                                                                                                    | 50                                                                                                    | 네트워크 이름<br>U+Nat<br>보안 설정방식<br>WPA2-PSK                                                                                                    |                                                                                                    |  |
| 2.4 C                                                                                                    | 네트워크 어름<br>U*Net<br>보안 설정방식<br>WPA2-PSK<br>보안 암호                                                                                                    | 5 C<br>223 4                                                                                                    | 네트워크 이름<br>U+Nat<br>보안 설정방식<br>WPA2-PSK<br>보안 암호                                                                                                    |                                                                                                    |  |
| (네트워크 )                                                                                                    | 네트워크 이름<br>U+Net<br>보안 설정방식<br>WPA2-PSK<br>보안 암호<br>보안 암호                                                                                                    | 성'을 클릭합니다.                                                                                                    | 네트워크 이름<br>U+Nat<br>보안 설정방식<br>WPA2-PSK<br>보만 암호<br>보안 암호                                                                                                    |                                                                                                    |  |
| (네트워크<br>3. 포트포위                                                                                                    | 비트워크 이름<br>U+Net<br>보안 설경방식<br>WPA2-FSK<br>보안 암호<br>보안 암호<br>비해<br>이 설정 ▶ NAT 설정<br>이 설정 방법                                                                                                    | 성'을 클릭합니다.<br>Commercial Commercial<br>ABLESTOR                                                                                                    | 비트워크 이름<br>U+Nat<br>보안 실정방식<br>WPA2-FSK<br>보안 암호<br>또한 암호<br>SHZ<br>ABLESTOR<br>Dyname Value Creator                                                                                                    |                                                                                                    |  |
| (네트워크<br>3. 포트포위<br>NAT 설정                                                                                                    | 비트워크 이름<br>U+Net<br>보안 설정방식<br>WPA2-PSK<br>보안 암호<br>보안 암호<br>이 실정 ▶ NAT 설정<br>이 실정 방법                                                                                                    | 성'을 클릭합니다.<br>Second Value Country<br>ABLESTOR                                                                                                    | 나 Nat<br>보안 실정방식<br>보안 감호<br>보안 암호<br>보안 암호<br>보안 암호<br>도<br>ABLESTOR<br>Dynamic Value Creator<br>ABLESTOR<br>Dynamic Value Creator                                                                                                    | ESTOR<br>Web Creater<br>ESTOR<br>ESTOR<br>ESTOR<br>ESTOR<br>ESTOR<br>ESTOR                                                                                                    |  |
| 2.4 0<br>교명 배경<br>네트워크<br>3. 포트포우<br>NAT 설정<br>외부에서 내부 네<br>· 설정에 대해<br>(1)최대 32개방                                                                                                    | Hz<br>Hz<br>2777 ··································                                                                                                    | 성'을 클릭합니다.<br>고려하다 Value Control<br>ABLESTOR<br>2010년 Value Control<br>2010년 Value Control<br>2010년 Value Control<br>2010년 Value Control<br>2010년 Value Control    | 다.<br>나고<br>나지:<br>나지:<br>나지:<br>나지:<br>나지:<br>나지:<br>나지:<br>나지:                                                                                                    |                                                                                                    |  |
| 2.4 0         교경 배월         네트워크         네트워크         3. 포트포욱         NAT 설정         외부에서 내부 네         실정에 따         1 최대 32개         표                                                                                                    | 내트워크 이름<br>U+Net<br>보안 설정방식<br>WPA2-PSK<br>보안 암호<br>보안 암호<br>AGO 설정 방법<br>Denore Value Creater<br>= 워크로의 접속이 가능하도록 설<br>라보안상 이슈가 있을 수 있으므<br>를 설정할 수 있습니다.                                                                                                    | 성 <b>'을 클릭합니다.</b><br>전명 클릭합니다.<br>전명 해외 이 이 이 이 이 이 이 이 이 이 이 이 이 이 이 이 이 이                                                                                       | HE<br>HE<br>HE<br>HE<br>HE<br>HE<br>HE<br>HE<br>HE<br>HE<br>HE<br>HE<br>HE<br>H                                                                                                    | ABLESTOR<br>Dynamic Value Creator<br>ABLESTOR<br>Dynamic Value Creator<br>STOR<br>Dynamic Value Creator                                                                                                    |  |
| 2.4 0         2.4 0         2.4 0         2.4 0         2.4 0         2.4 0         2.4 0         2.4 0         2.4 0         2.4 0         2.4 0         2.4 0         2.4 0         2.4 0         2.4 0         2.4 0         2.4 0         2.4 0         2.4 0         2.4 0         2.4 0         2.4 0         2.4 0         2.4 0         2.4 0         2.4 0         2.4 0         2.4 0         2.4 0         2.4 0         2.4 0         2.4 0         2.4 0         2.4 0         2.4 0         2.4 0         2.4 0         3.4 0         2.4 0         3.4 0         3.4 0         3.4 0         3.4 0         3.4 0         3.4 0         3.4 0         3.4 0         3.4 0         3.4 0         3.4 0         3.4 0 | 비 특위 크 이름<br>U+Nex<br>보안 설정방식<br>WPA2-PSK<br>보안 암호<br>전 전 ▶ NAT 설정<br>전 전 ▶ NAT 설정<br>다 다 한 아이가 있을 수 있으며<br>를 설정할 수 있습니다.                                                                                                    | 성'을 클릭합니다.<br>Decome value Control         성'을 클릭합니다.<br>Decome value Control         소용LCSTOR         실정할 수 있습니다.         브로 사용에 주의하세요.         DMZ 서버<br>(포트포워딩) | HE 위크 이름<br>LP National Address<br>LP 암호<br>LP 암호<br>LP 음<br>LP 암호<br>LP 암호<br>LP P<br>LP P | 지 실정<br>주지 : : : : : : : : : : : : : : : : : : :                                                                                                    |  |
| 2.4 0         교경 배월         네트워크         네트워크         3. 포트포옥         NAT 설정         외부에서 내부네         · 설정에 따려         · 철정에 따려         · 철정에 따려         · 철정에 따려         · 철정에 따려         · 철정에 따려         · 철정에 따려         · 철정에 따려         · 철정에 따려         · · · · · · · · · · · · · · · · · · ·                                                                                                    | 비트워크 이름         비드워크 이름         보안 성 경망석         방우스 - PSK         보안 암호         스러지 스러지         스러지 스러지         스러지         스러지 스러지         스러지 스러지         스러지 스러지         스러지 스러지         스러지 스러지         스러지 스러지         스러지 스러지         스러지         스러지         스러지         스러지         스러지         스러지         스러지         스러지         스러지         스러지         스러지         스러지         스러지 <td>· · · · · · · · · · · · · · · · · · ·</td> <td>내트워크이름         내트워크이름           내사&amp;:         내 전 101           내 전 2-FSK         보안 암호           네 프 2015         나사           나사&amp;:         보안 암호           · ABLESTOR         · · · · · · · · · · · · · · · · · · ·</td> <td>L       L       L</td> <td></td> | · · · · · · · · · · · · · · · · · · ·                                                                                                    | 내트워크이름         내트워크이름           내사&:         내 전 101           내 전 2-FSK         보안 암호           네 프 2015         나사           나사&:         보안 암호           · ABLESTOR         · · · · · · · · · · · · · · · · · · ·                                                                                                    | L       L       L |  |

BLESTOR

통신사별 공유기 포트포워딩 포트포워딩 추가 서비스 포트 5000 5000 포트 선택 ~ 프로토콜 TCP/IP ¥ 내부 IP 주소 192 내부 IP 주소 내부 포트 5000 추가 취소 ② 필수 항목(적색)을 입력하고, [추가] 버튼을 클릭합니다.

\* 참고 사항 외부 포트 : 외부에서 접속을 위한 포트를 지정 내부 IP주소 : 연결할 나스 기기의 IP주소를 입력 내부 포트 : 연결할 기기의 내부 접속 포트를 입력 일반적으로 나스에서 많이 사용하는 공식 접속 포트 요약 5000 - TCP : DSM 웹 접속 포트 5005 - TCP : WEBDAV(RaiDrive) 접속 포트 548 - TCP : MAC SMB 접속 포트

ABLESTOR

Dynamic Value Creator

LESTOR

9 BLESTO

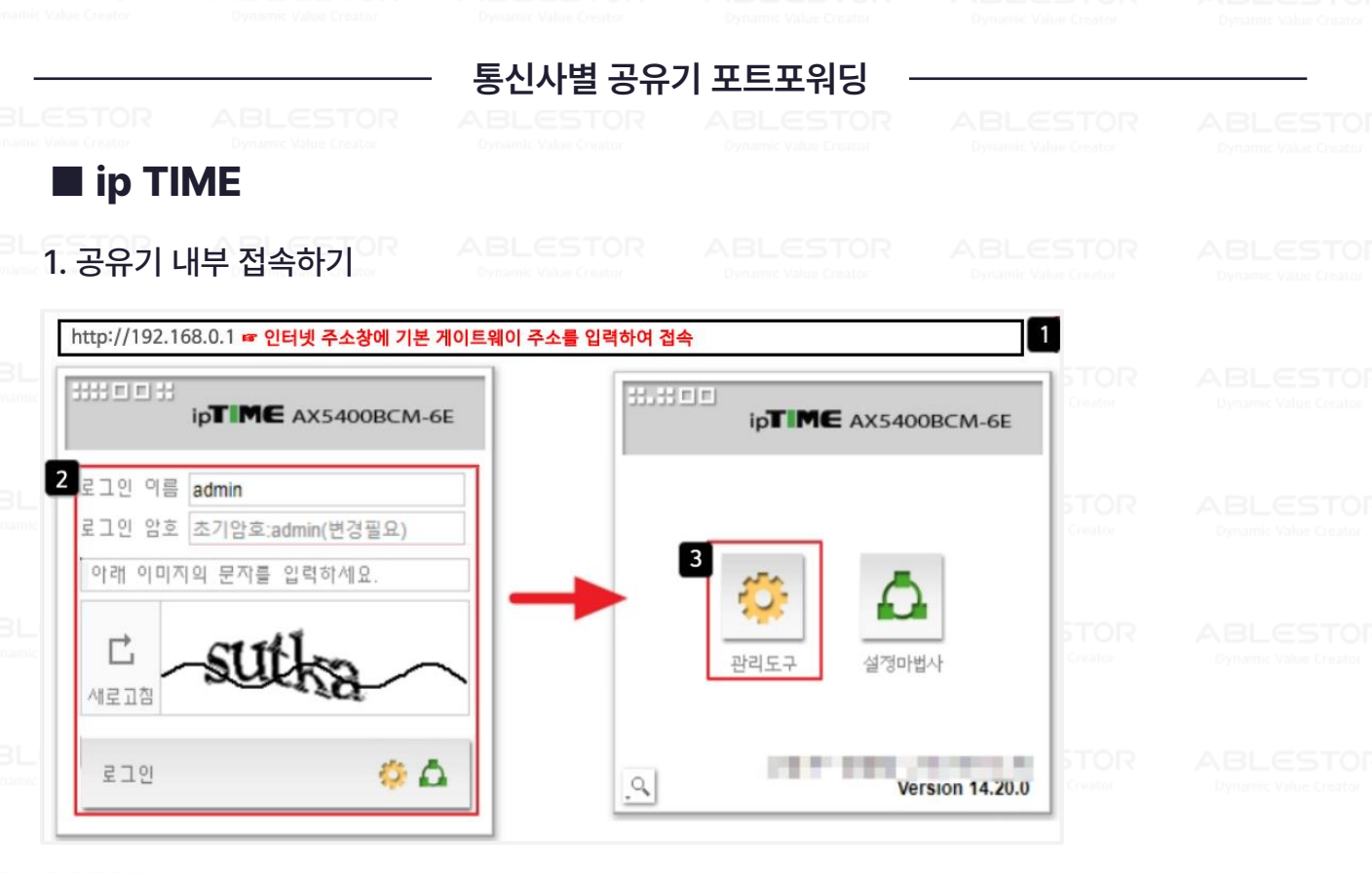

우선, 기본 게이트웨이를 반드시 확인 하셔야 합니다. ① 인터넷 주소창에 기본 게이트웨이 IP 주소를 사용하여 접속합니다.

② 아이디와 비밀번호, 보안 문자를 입력한 후, [로그인] 버튼을 클릭합니다. ③ [관리도구] 메뉴 아이콘을 클릭한 후, 관리 페이지로 접근합니다.

2. 포트포워딩 설정 메뉴 진입 방법

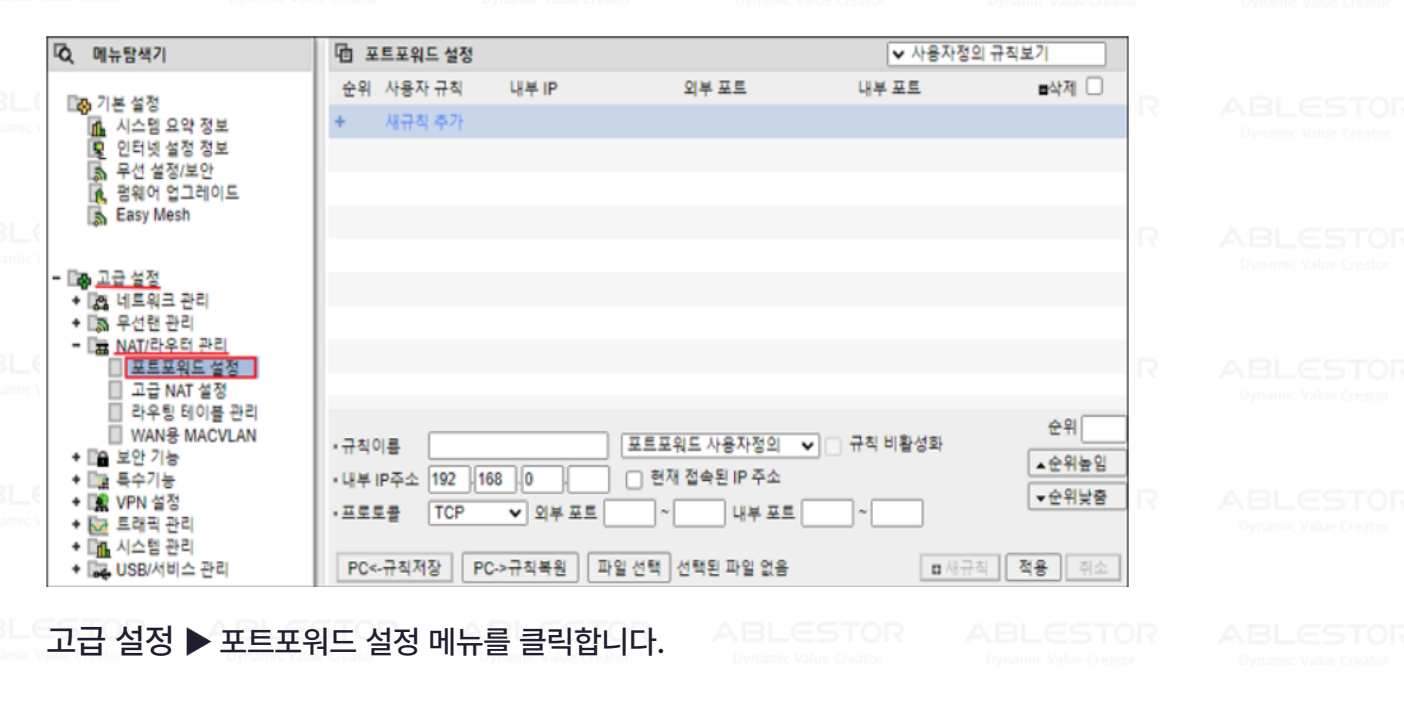

ABLESTOR

**Dynamic Value Creator** 

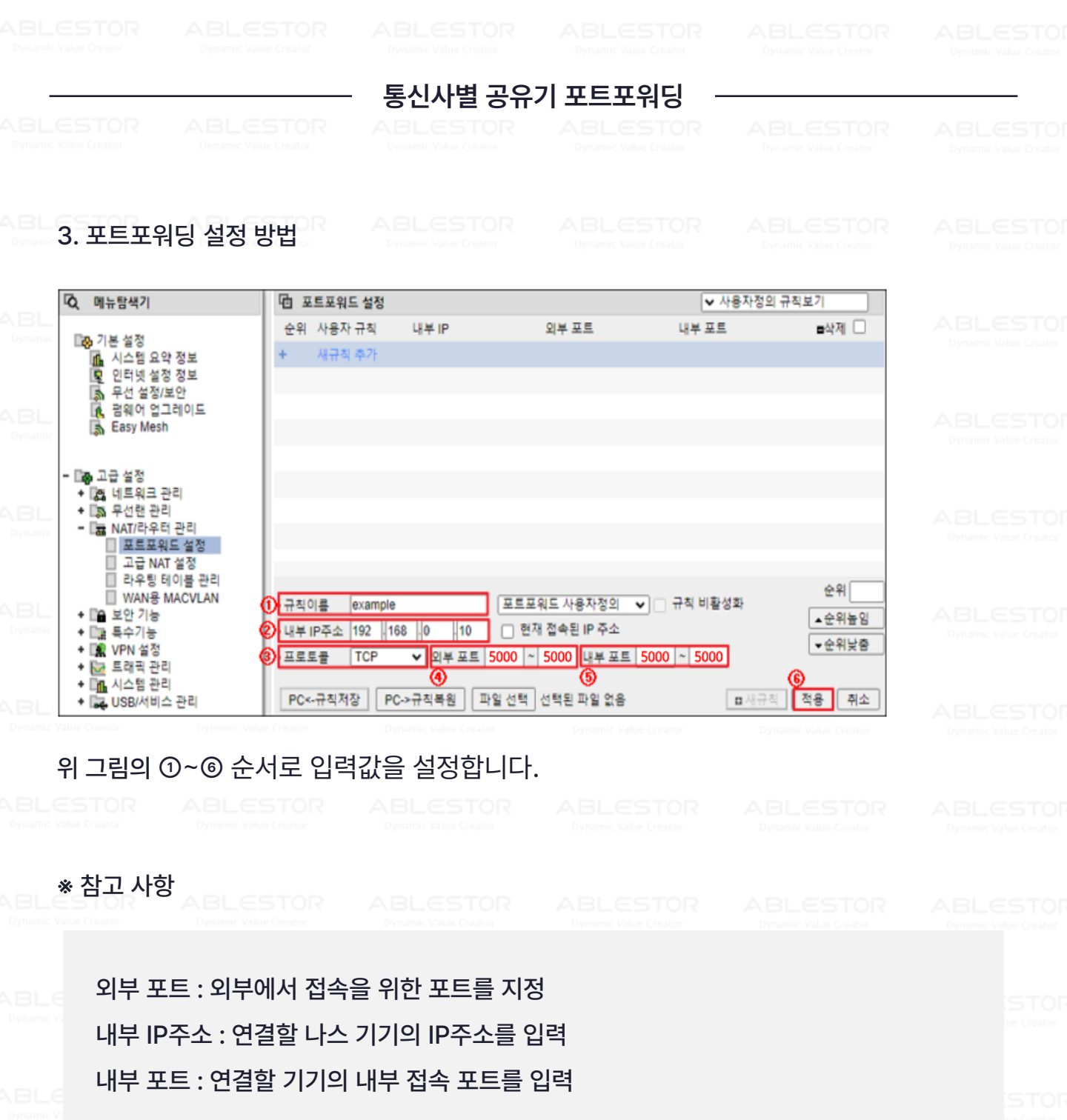

일반적으로 나스에서 많이 사용하는 공식 접속 포트 요약 5000 – TCP : DSM 웹 접속 포트 5005 – TCP : WEBDAV (RaiDrive) 접속 포트

548 – TCP : MAC SMB 접속 포트

ABLESTOR

Dynamic Value Creator

11